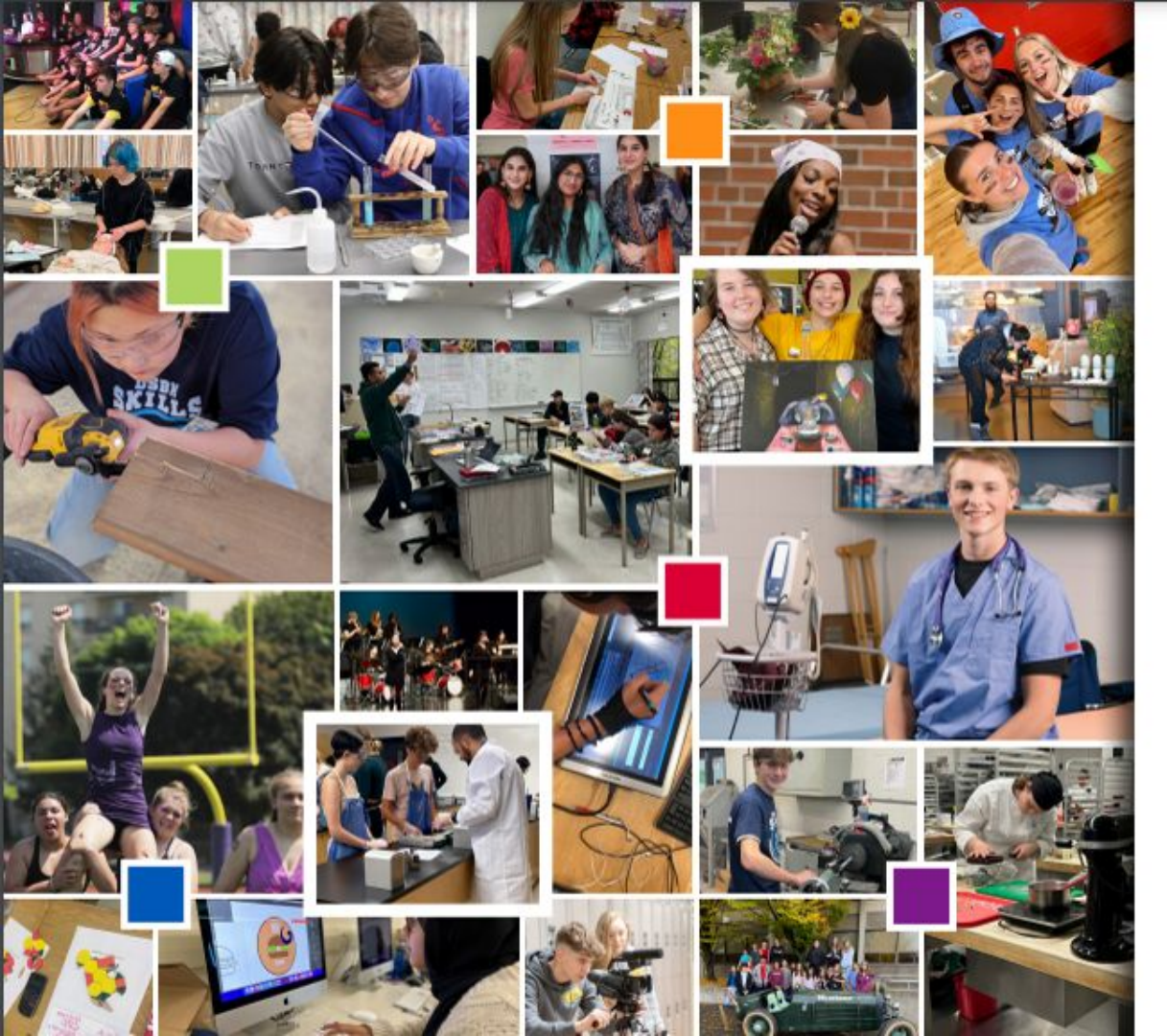

## MAKE the MOVE TO HIGH SCHOOL

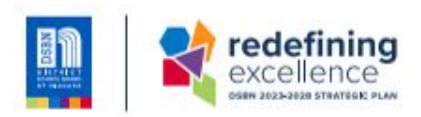

Learning and Growing Together

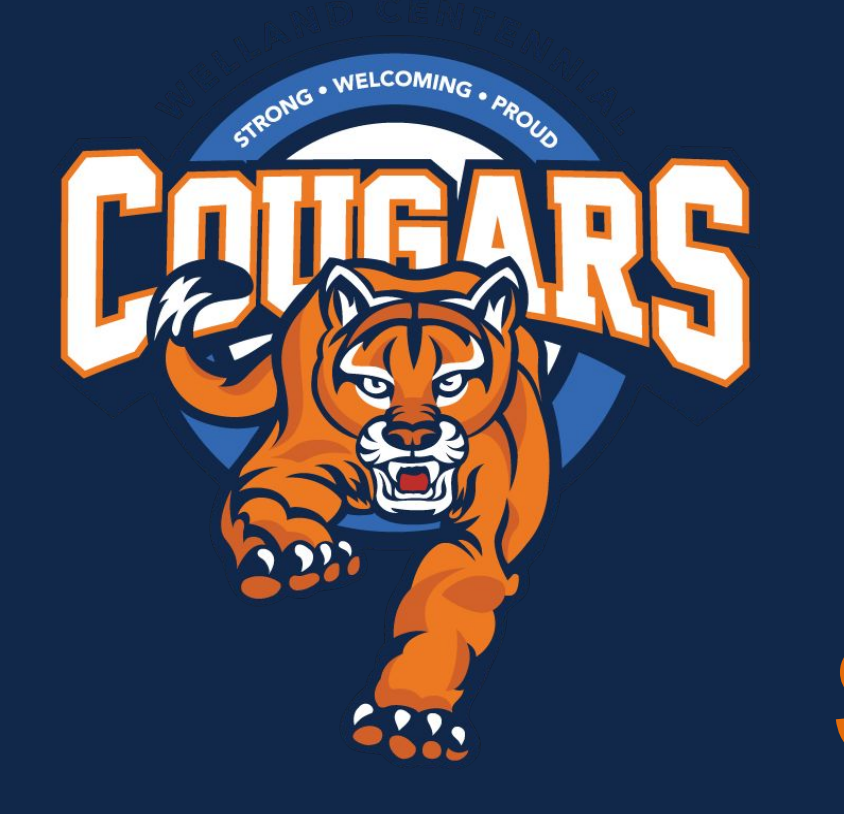

Grade 8 to 9 Course Selections

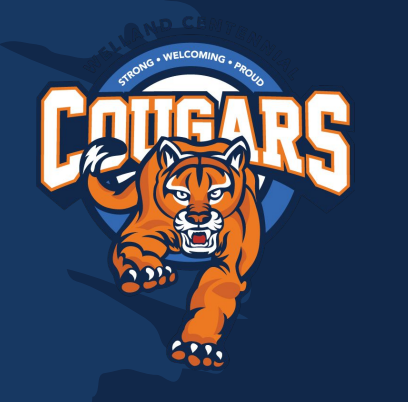

### **Graduation Requirements**

- 30 Credits: mix of required and elective courses
- 40 Community Involvement Hours
- Literacy Requirement
- Online Learning

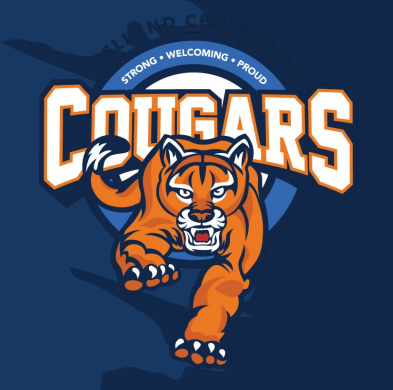

### **Review of Pathways**

<u>Grade 9</u>

**De-streamed** 

<u>Grade 10</u>

All grade 9 classes are de-streamed/open level. You have time to plan your pathway for Grade 10 Academic (D) Science Applied (P) Math

De-streamed English French History

Open ── → Open

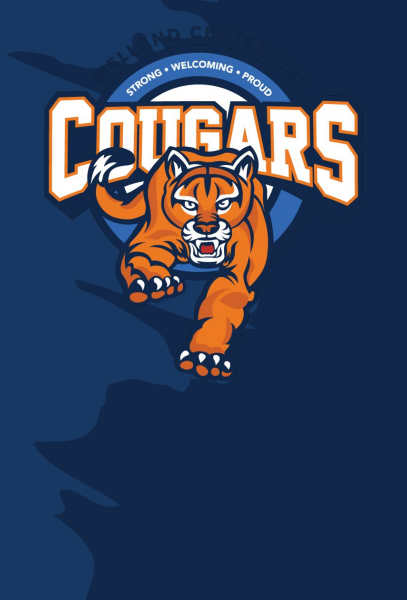

Since Grade 9 is de-streamed, you will all take the same course for English, Math, and Health & Physical Education

English - ENL1W1 Mathematics - MTH1W1 Phys. Ed. - PPL1O1

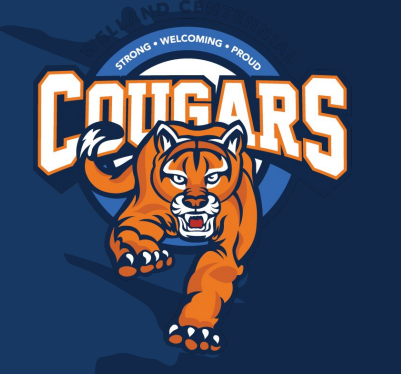

All Grade 9s take Science, Geography and French. These courses are offered in both English and French Immersion.

English Instruction Science - SNC1W1 Geography - CGW1W1 French - FSF1D1

#### **French Immersion**

Science - SNC1WF Geography - CGW1WF French - FIF1D1

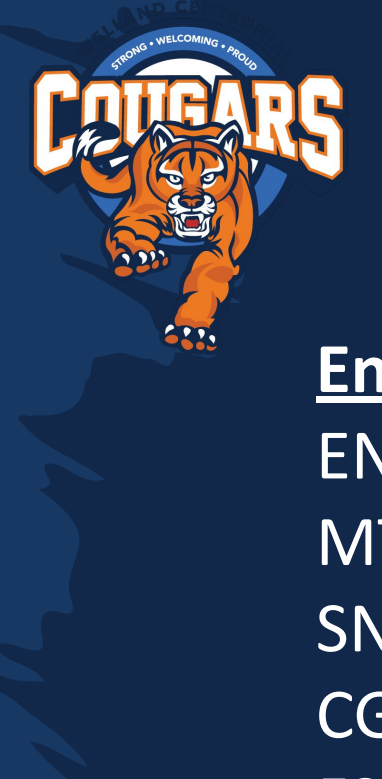

#### Set Courses for English and FI Students

**English Instruction** ENL1W1-English MTH1W1-Mathematics SNC1W1-Science CGW1W1-Geography FSF1D1-French PPL101-Phys. Ed.

**French Immersion** ENL1W1-English MTH1W1-Mathematics SNC1WF-Science CGW1WF-Geography FIF1D1-French PPL101-Phys. Ed.

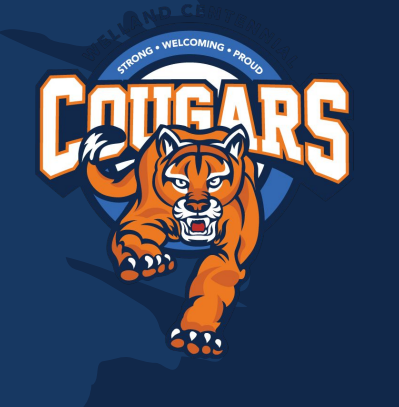

No matter what you choose, you will satisfy at least one graduation requirement.

Arts Drama (ADA 10) Instrumental Music (AMU10) Vocal Music (AMV 10) Dance (ATC 10) Visual Arts (AVI10) Visual Arts - French (AVI10F) Technology Hospitality-Cooking (TFJ10) Technology & Skilled Trades (TAS10)

Business Building the Entrepreneurial Mindset (BEM10)

# Your Opportunity to Try New Things!

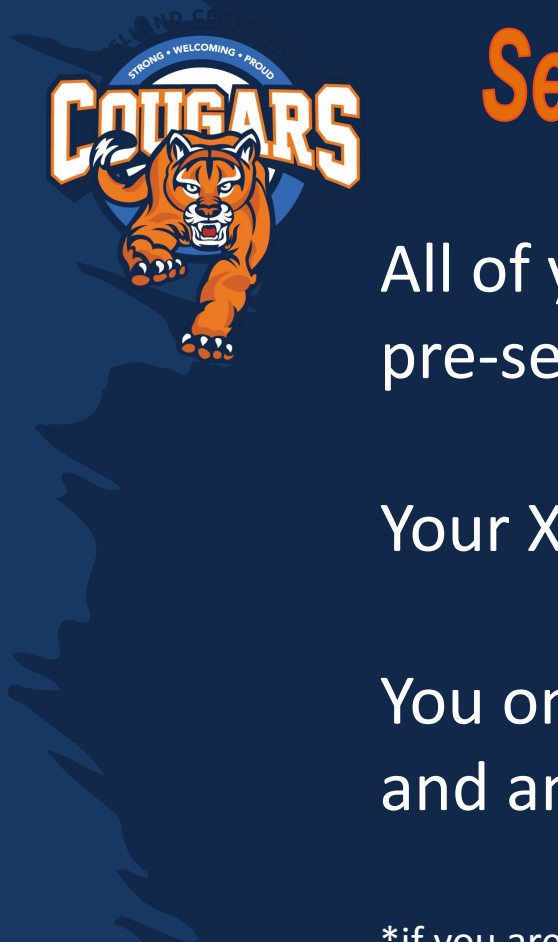

# **Set Courses in Xello**

All of your set courses have been pre-selected for you.

Your Xello should look like this

You only have to add your electives, and an alternate.

\*if you are new, you may not be set up yet in Xello. Come see us in Student Services at Open House, and we will set you up.

Grade 9 6 credits Not Submitted ENI 1W1 - GRADE 9 ENI 1W1 | English 9 MTH1W1 - GRADE 9 SNC1W1 - GRADE 9 SNC1W1 | Science 9 CGC1W1 - GRADE 9 CGC1W1 | Geogra ESEID1 - GRAD Add Elective 9 13 credits remaining Available period ear-independent requirements Add STEM-related c... 1 cr. Add Tech Credit (gra. 1 cr Add Arts 1 cr. PPI 101 - GRADE PPL101 | Health & ..

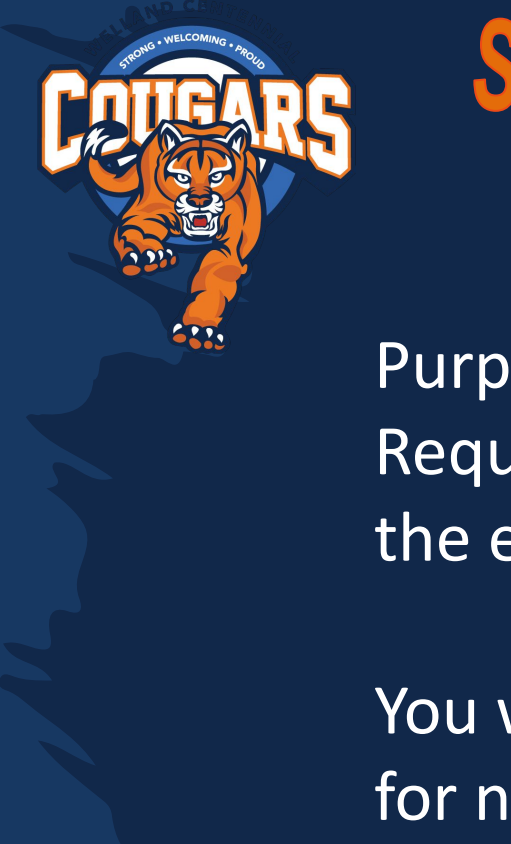

# **Set Courses in Xello**

Purple Year-independent Requirements must be completed by the end of grade 12.

You will not be able to put them all in for next year.

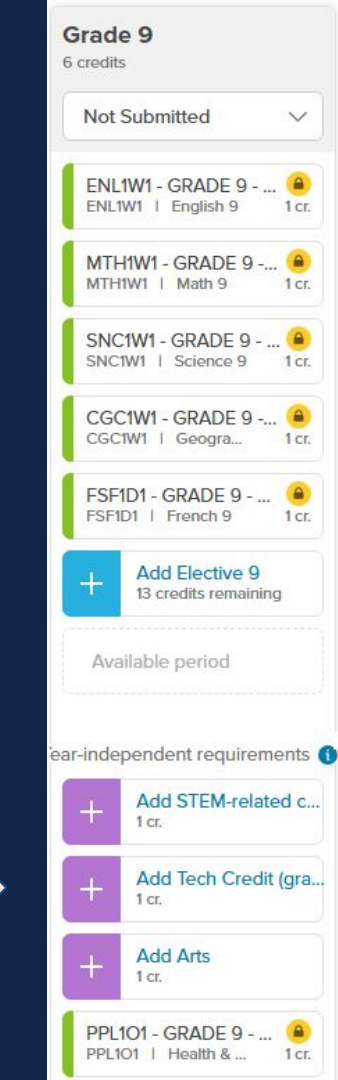

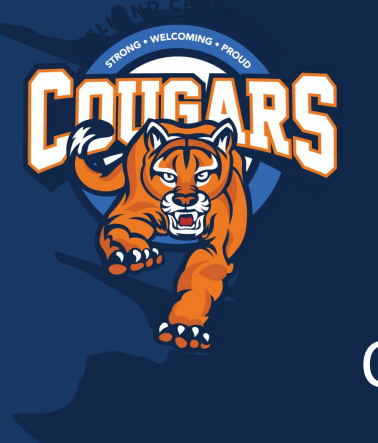

## **Set Courses in Xello**

#### Click to begin adding your electives.

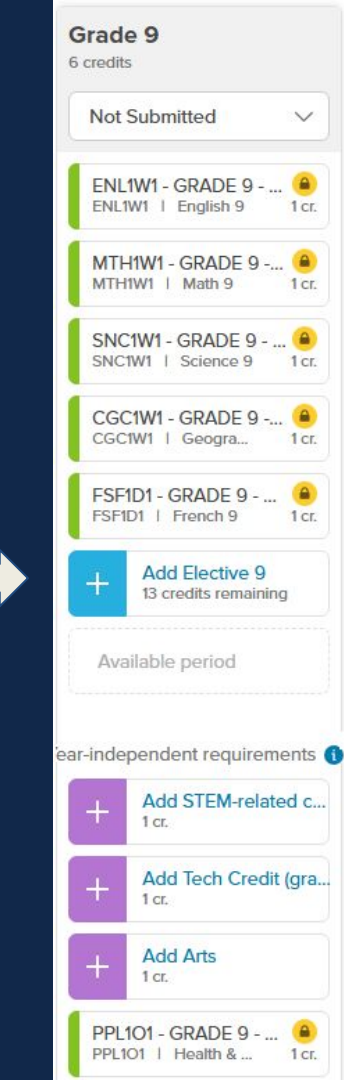

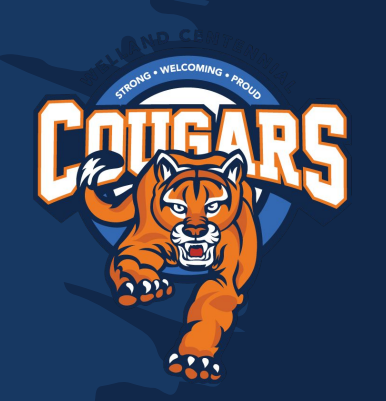

You can filter down to Grade 9 classes from the search field. Pick 09th Grade Electives.

#### **Elective Courses - You get 2 choices**

Xello will sometimes show you courses that are not assigned to your grade.

FRENCH 9

### **ELECTIVES 9**

13 Credits left

|    | Enter course code, keyword, or course name  |            |       |        |
|----|---------------------------------------------|------------|-------|--------|
|    | * - 09th Grade Elective / Alternate Choices | Discipline |       |        |
| 1  | * - 10th Grade Elective / Alternate Choices | Discipline | GRADE | CREDIT |
| 83 | * - 11th Grade Elective / Alternate Choices | Discipline |       |        |
|    | * - 12th Grade Elective / Alternate Choices | Discipline | 9     | 1      |

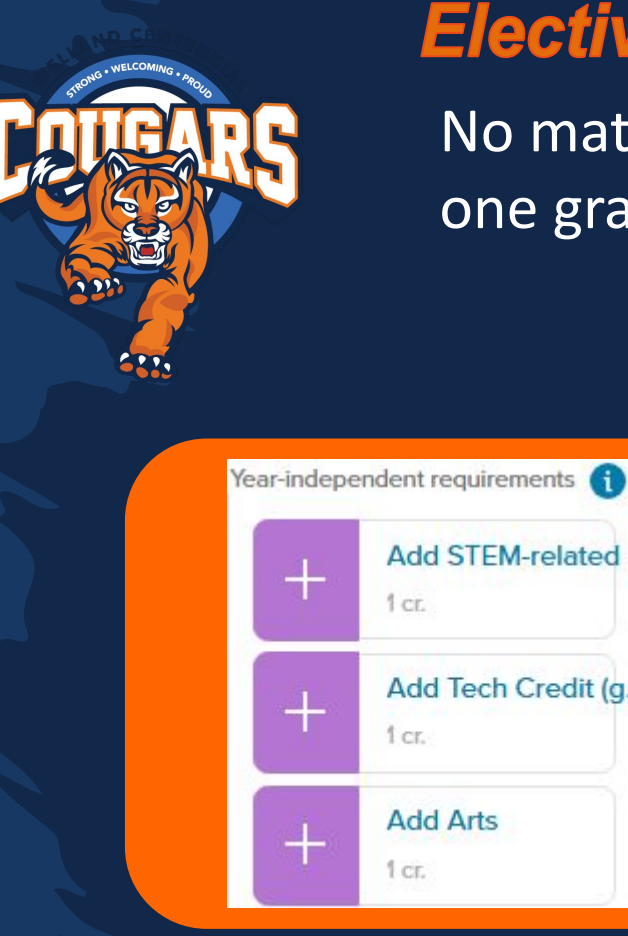

| [ADA101] [ ] [ ] | ADA101 - Drama                                          |
|------------------|---------------------------------------------------------|
| ■ [AMU101]       | AMU101 - Music                                          |
|                  | AMV101 - Music - Vocal/Choral                           |
|                  | ATC101 - Dance                                          |
| [AVI101]         | AVI101 - Visual Arts                                    |
| E [AVIIOF]       | AVI1OF - Visual Arts (French Immersion)                 |
| [BEM101]         | BEM101 - Building the Entrepreneurial Mindset           |
| [ TAS101 ]       | TAS1O1 - Technology and the Skilled Trades              |
| [ TFJ101 ]       | TFJ1O1 - Hospitality and Tourism and the Skilled Trades |

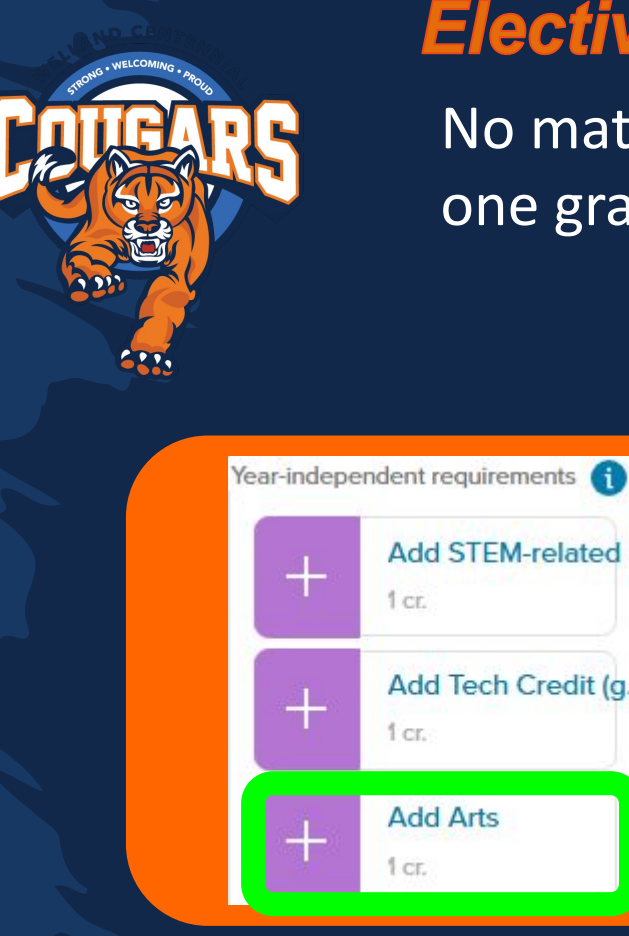

| Ð          | [ ADA101 ] | ADA1O1 - Drama                                          |
|------------|------------|---------------------------------------------------------|
| •          | [AMU101]   | AMU101 - Music                                          |
| Θ          | [AMV101]   | AMV101 - Music - Vocal/Choral                           |
| 0          | [ATC101]   | ATC101 - Dance                                          |
| •          | [ AVI101 ] | AVI101 - Visual Arts                                    |
|            | [AVIIOF]   | AVI1OF - Visual Arts (French Immersion)                 |
| Θ          | [BEM101]   | BEM101 - Building the Entrepreneurial Mindset           |
| 0          | TAS101]    | TAS1O1 - Technology and the Skilled Trades              |
| <b>e</b> [ | TFJ101]    | TFJ1O1 - Hospitality and Tourism and the Skilled Trades |

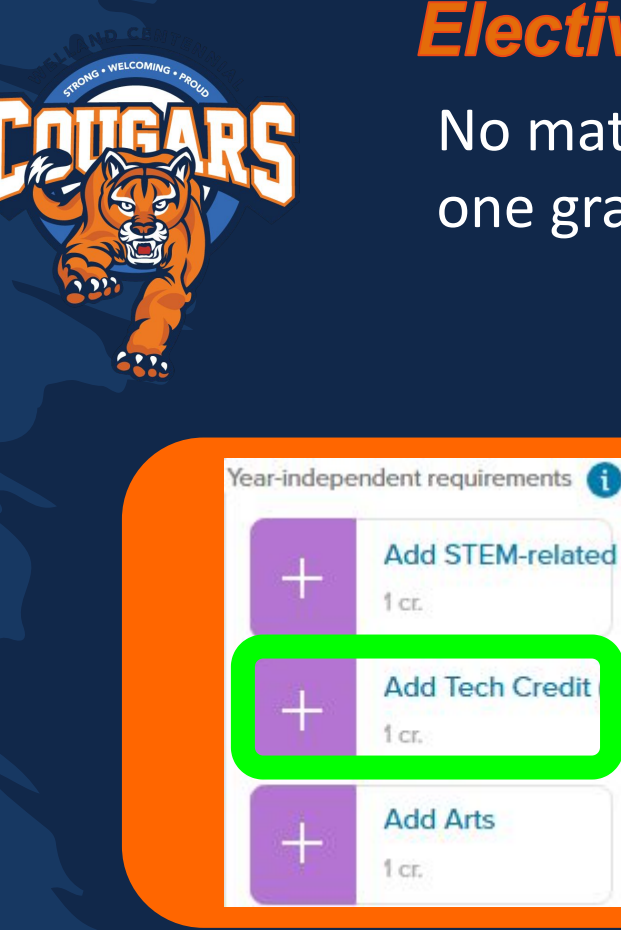

| 🖶 [ADA101]             | ADA101 - Drama                                          |
|------------------------|---------------------------------------------------------|
| [AMU101]               | AMU1O1 - Music                                          |
| [AMV101] [ ] [ ] [ ] ] | AMV101 - Music - Vocal/Choral                           |
| [ATC101] [ ] [ ] [ ] ] | ATC101 - Dance                                          |
| [AVII01] [ ] [ ] [ ] ] | AVI101 - Visual Arts                                    |
| (AVIIOF)               | AVIIOF - Visual Arts (French Immersion)                 |
|                        | BEM101 - Building the Entrepreneurial Mindset           |
|                        | TAS101 - Technology and the Skilled Trades              |
| [TFJ101] [ ]           | TFJ101 - Hospitality and Tourism and the Skilled Trades |

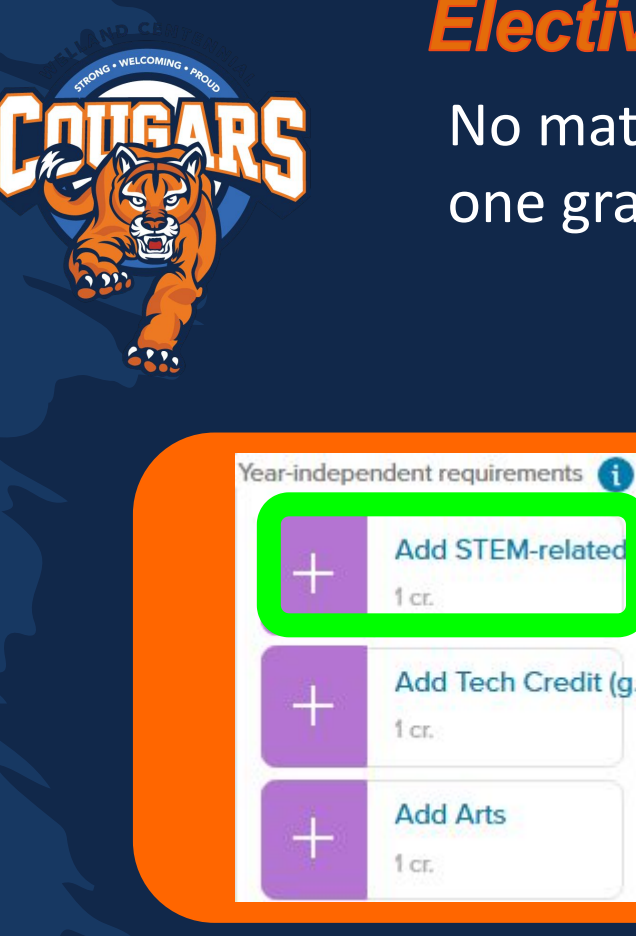

| [ ADA101 ]                   | ADA101 - Drama                                          |
|------------------------------|---------------------------------------------------------|
| [AMU101]                     | AMU101 - Music                                          |
| [AMV101]                     | AMV101 - Music - Vocal/Choral                           |
| [ATC101] [ ] [ ]             | ATC101 - Dance                                          |
|                              | AVI101 - Visual Arts                                    |
| E [AVIIOF]                   | AVI1OF - Visual Arts (French Immersion)                 |
|                              | BEM101 - Building the Entrepreneurial Mindset           |
| [TAS101]                     | TAS1O1 - Technology and the Skilled Trades              |
| [ TFJ101 ]     ]     ]     ] | TFJ101 - Hospitality and Tourism and the Skilled Trades |

Q: I put in my electives (and haven't submitted yet) but I changed my mind on my course. How do I change them in Xello?

Add Elective 9

A: Click on the + Elective button The next slide demonstrates how to view and remove.

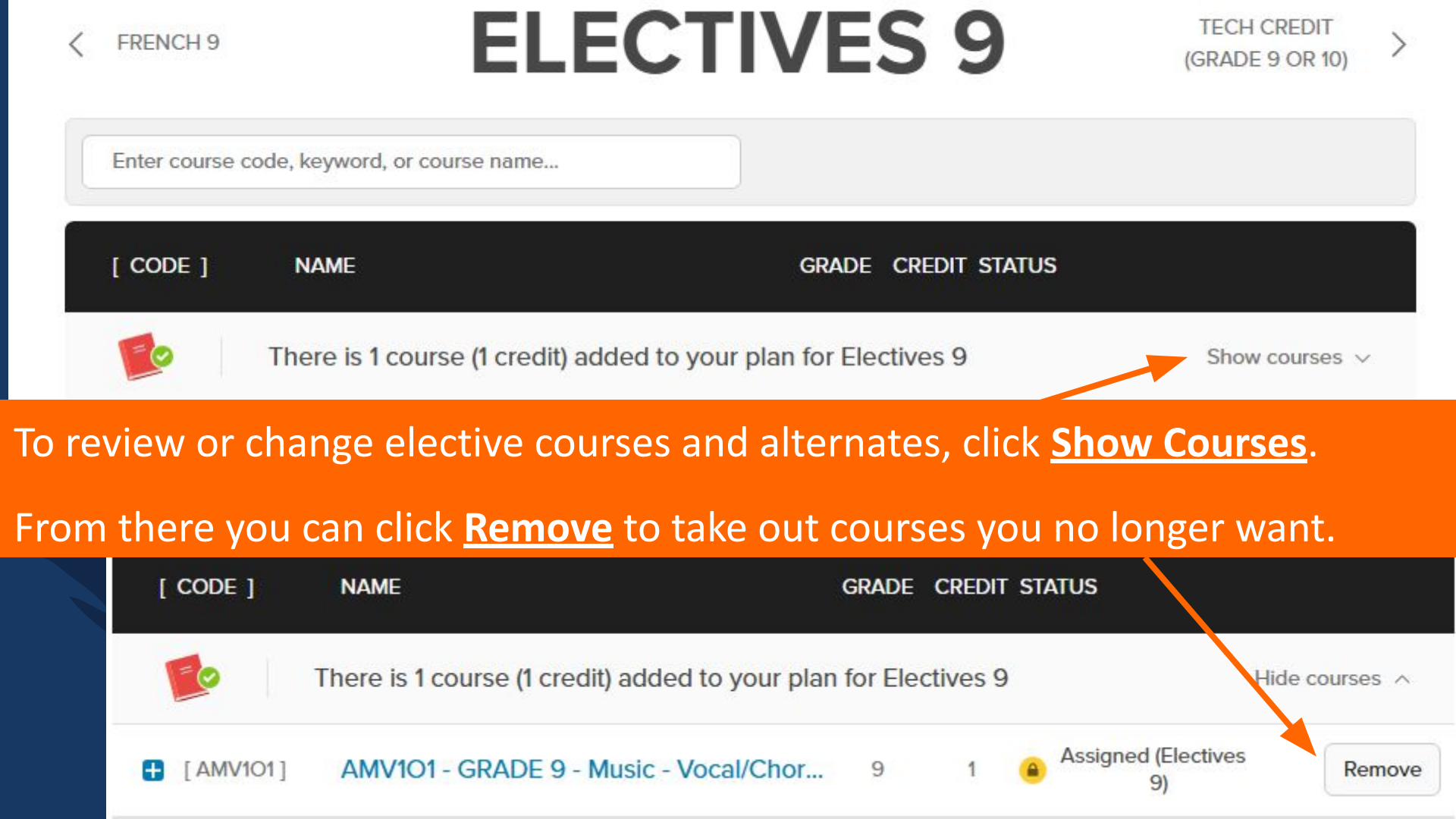

The process for adjusting your alternates is the same as adjusting your electives.

Note that if you have a specific course in the Alternates section, you cannot add it to your electives. If you want to move it to become your elective choice you must first remove it from the Alternates section.

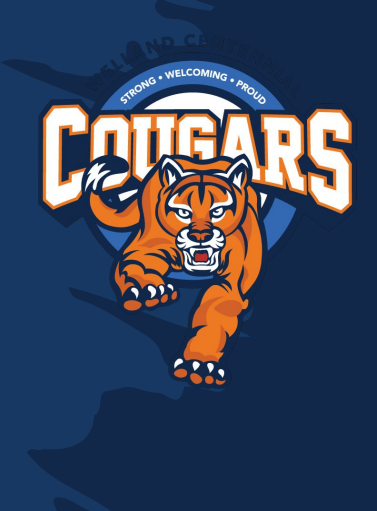

#### **Choosing Courses for Your Grade**

How can I tell if a course is Grade 9 or 10?

Here is an example of Drama, which can be taken in any grade.

The first 3 characters identify the course ADA=Drama

The 4th character identifies the grade. 1-Grade 9 2-Grade 10 3-Grade 11 4-Grade 12

Ensure that the courses you pick are all "1", by filtering to Grade 9 electives.

| 🚹 [ADA <mark>1</mark> 01] | ADA101 - Drama |
|---------------------------|----------------|
| 🚹 [ADA <mark>2</mark> O1] | ADA2O1 - Drama |
| 🚹 [ADA <mark>3</mark> M1] | ADA3M1 - Drama |
| [ ADA <sup>4</sup> M1 ]   | ADA4M1 - Drama |

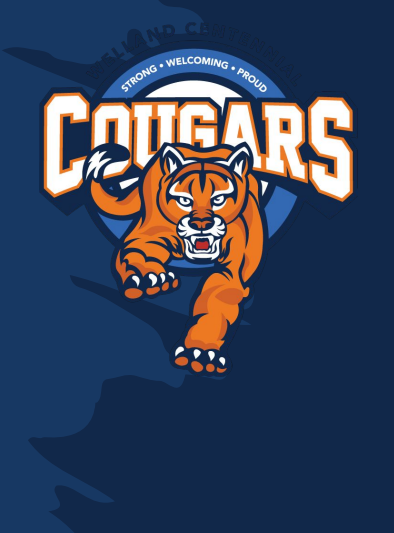

Before you Submit, ensure that you have 8 credits selected, and at least 1 alternate.

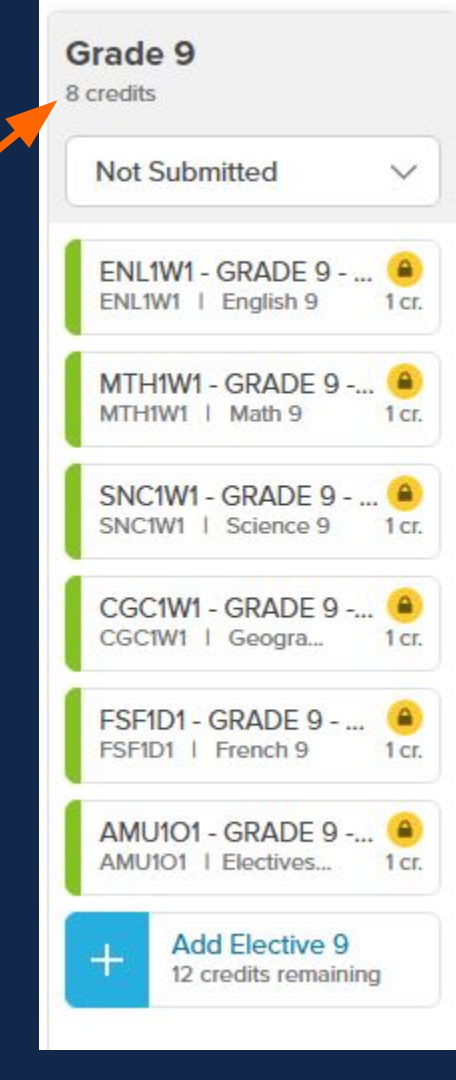

## Important Reminders:

- Your plan should have 8 courses plus 1 alternate
- When you have completed your selections, show your parents/guardians
- You can SUBMIT, which locks in your choices, anytime between January 17th and January 31st, 2025
- Talk to your principal if you are interested in taking summer school
- Choices will be locked-in January 31st, 2025

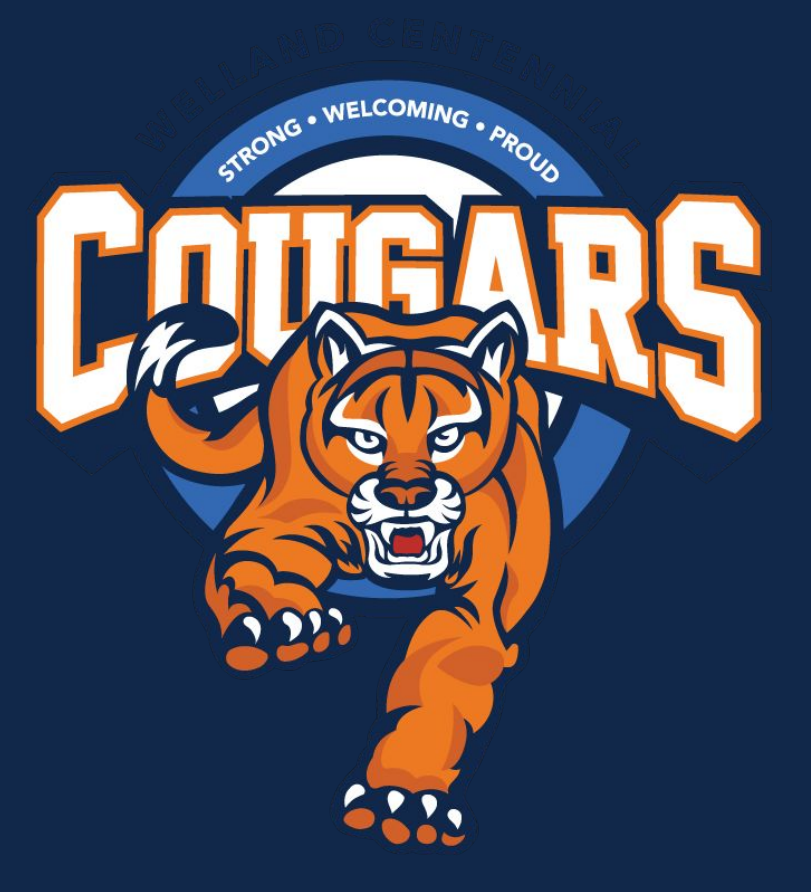

Looking forward to seeing you at our OPEN HOUSE!

Thursday, January 16th, 2025

Doors open at 5:30 pm

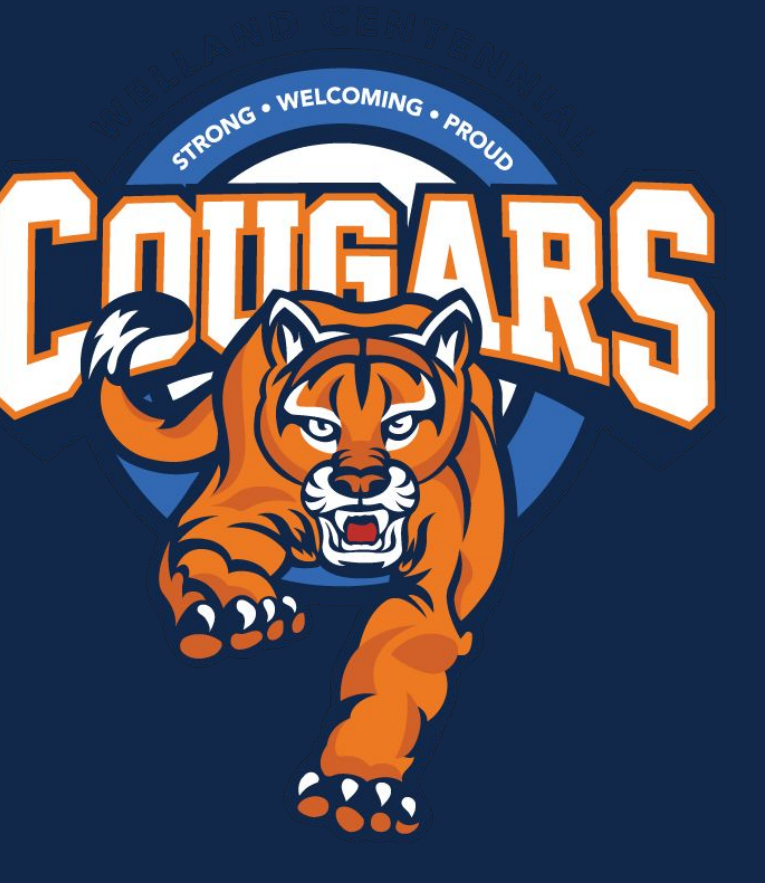